### SHARP **UP-N300** アプリケーションソフトウェア説明書 C (伝票売上対応版) ~セットアップガイド~

このセットアップガイドは、UP-N300をはじめてお使いになる場合のアプリケーション ソフトウェアのセットアップ方法について記載しています。

## ■ はじめに

正しくお使いいただくために、取扱説明書をよくお読みください。

- ●本書の内容の全部または一部を、当社に無断で転載あるいは複製することはお断りします。
- ●本書の内容およびこのアプリケーションソフトウェアは、改良のため予告なく仕様の 一部を変更することがあります。
- ●このアプリケーションソフトウェアは、当社製POSターミナルUP-N300専用のソ フトウェアです。他の製品では使用しないでください。
- ●お客様または第三者が、このアプリケーションソフトウェアの使用中に生じた不具合 またはこのアプリケーションソフトウェアの使用によって受けられた損害について は、法令上賠償責任が認められる場合を除き、当社は一切その責任を負いませんので、 あらかじめご了承ください。

このアプリケーションソフトウェアを使用するに際し、お客様には以下の制限事項を遵守して頂きます。 お客様がこのアプリケーションソフトウェアを使用した時点で以下の制限事項に同意したものとみなします。 制限事項

- (1)お客様は、このアプリケーションソフトウェアのリバースエンジニアリング、逆コ ンパイルまたは逆アセンブルをすることはできません。
- (2)お客様は、このアプリケーションソフトウェアの全部または一部を複製、改変できません。

### 説明書の種類について

- UP-N300アプリケーションソフトウェアには、以下の説明書があります。
- ·UP-N300 取扱説明書
- ・アプリケーションソフトウェア説明書~売上操作編~
- アプリケーションソフトウェア説明書~設定登録編~
- ・アプリケーションソフトウェア説明書~セットアップガイド~(本書)
- 本書は、はじめてお使いになる時のセットアップ方法について説明しています。
- ※アプリケーションソフトウェア説明書はPDFファイルでも提供しています。(ただし、 「アプリケーションソフトウェア説明書~設定登録編~」はPDFファイルのみの提供 です。)お買い上げの販売店にご確認ください。

### 商標・登録商標について

●日本語変換は、バイドゥ株式会社のSimejiを使用しています。

- ●Google、Android<sup>™</sup>は、Google Inc. の商標または登録商標です。
- ●その他の社名および商品名は、それぞれ各社の商標または登録商標です。

# UP-N300アプリケーションソフトウェアについて

このアプリケーションソフトウェアは、以下の基本システムを使用しています。

プラットフォーム:Android™4.1

日本語入力システム:Simeji

日本語フォント: JIS第1水準、JIS第2水準文字(JIS×0208-1983)

※対応文字については、「アプリケーションソフトウェア説明書~設定登録編~」をご覧ください。 C注意へ この製品は Google Inc. の Android™ を搭載していますが、Android™ アプリケーションは搭載していません。たち、Coopel Plan 20 ンは搭載していません。なお、Google Play Storeへの接続もできません。

## タッチパネル操作について

本書で説明するアプリケーションソフトウェアでは、すべての 操作をタップでおこないます。

### タッフ

画面に軽く触れて、指を離します。項目を選択したり、決定す るときなどに使う操作です。

## 文字/数字の入力について

このアプリケーションソフトウェアでは文字入力アプリケーションソフトウェアとし てSimejiが搭載されています。

文字入力欄をタップすると、画面の下側に文字入力ボードが表示されます。文字入力 ボードには、数字入力キーボードと文字入力キーボードの2種類があり、画面に応じて 入力に必要な文字入力ボードが表示されます。

数字または文字を入力し、 🤳 をタップすると入力を確定します。

# セットアップをおこなう

ここではこの製品をはじめてお使いになるときのセットアップ操作について説明しています。

- この製品にACアダプターと電源コードを 取り付け、電源コードのプラグをコンセン トに接続します。接続すると自動的に電源 が入ります。
  - Memo 🦉 電源コードのプラグをコンセントに 接続したあとは、本体横の電源ボタン を使って電源を切ることができます。 ・本体横の電源ボタンを、画面に [電 源を切る] が表示されるまで押し 続けてください。 画面に [電源を切 る] が表示されたら、電源ボタンか ら指を離して、画面の「電源を切る] をタップしてください。その後、画 面に表示される [OK] をタップし てください。

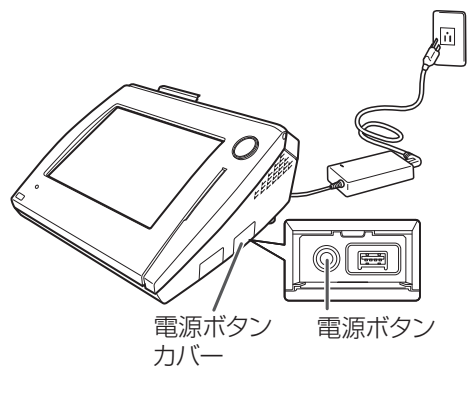

・電源を入れるときは、電源ボタンカバーを開けて、電源ボタンを押してください。

ご注意 電源ボタンカバーを開けるときは、カバーの中央を持ってゆっくり開けてください。 カバーの端を持って開けると、カバーが外れたり、損傷の原因となります。

### 右の画面が表示されたら、画面右上の タップします。

以下の画面が表示されます。(表示内容は 実際の画面とは異なる場合があります)

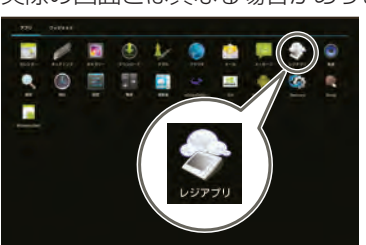

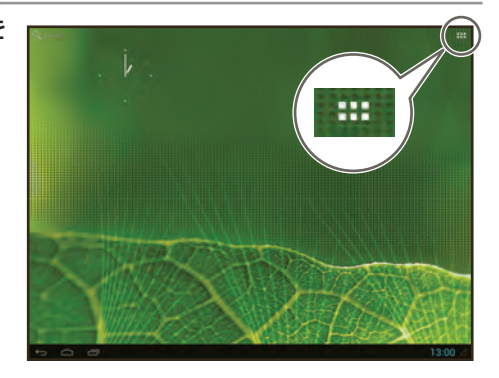

### ▲をタップし、[N300]、[常時]の順に タップします。

アプリケーションソフトウェアが起動し、 「マスターリセット中・・・」が表示され、 データの初期化 (マスターリセット)がお こなわれます。マスターリセットが終了す ると初回起動ウィザード(「4 日付・時刻設 定」が始まります。表示される内容にした がって各種設定をおこなってください。

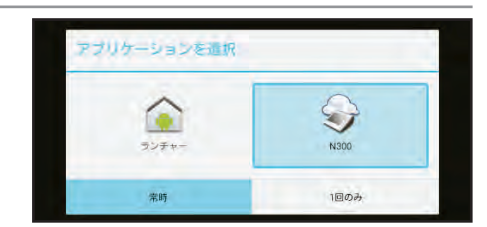

C注意 タップ以外の操作はしないでください。アプリケーションが正しく選択されなくなり、 別の動作をする場合があります。

#### 日付・時刻設定 Δ

[日付・時刻設定]の項目に [実施する] が表示されていることを確認して [次へ] をタップします。 「ロ付と時刻」の設定両者

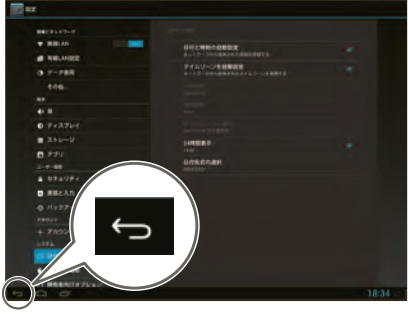

Memo 🖉 [日付・時刻設定]の項目をタップす

ると[実施する]か[実施しない]かの どちらかを選択できます。[実施しない]を選択した場合は日付・時刻設定を実施せず、す でに設定されている日付時刻を使用します。はじめて使用されるときは必ず [実施する] を選択してください。

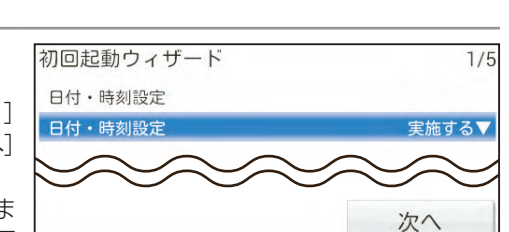

| 日付と時刻の自動設定<br>ネットワークから提供された時刻を使用する      |   |
|-----------------------------------------|---|
| タイムゾーンを自動設定<br>ネットワークから提供されたタイムゾーンを使用する | ¥ |
|                                         |   |
|                                         |   |
|                                         |   |
| 24時間表示<br>13:00                         | 2 |
| 日付形式の選択                                 |   |

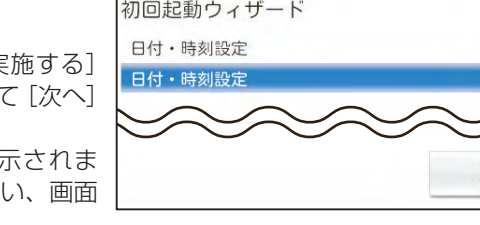

| 日11 2時刻_                                 | の設正画面のオ<br>  の設定本もまま          |       |    |
|------------------------------------------|-------------------------------|-------|----|
| 9。日刊と時                                   | 刻の設正をわこん                      | よしい、I | 凹山 |
|                                          |                               |       |    |
| エトリーセン                                   | ′ッノします。                       |       |    |
|                                          |                               |       |    |
| an an an an an an an an an an an an an a |                               |       |    |
|                                          |                               |       |    |
| - BBLAN                                  | GULTERSONS AND AND A STATEMAN |       |    |
| A 1-188                                  | PALS-SERRER                   |       |    |
| 100                                      |                               |       |    |

#### 数字入力キーボード

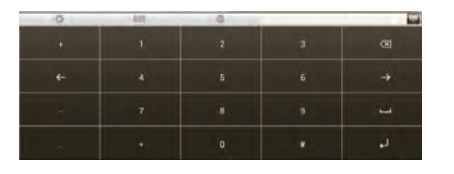

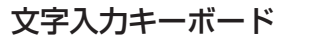

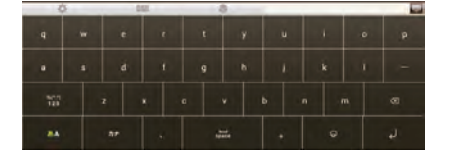

Memo 🧷 文字/数字の入力方法の詳細については、「アプリケーションソフトウェア説明書〜売上 操作編~」をご覧ください。

### 電源を切るとき

セットアップ完了後、ご使用中に電源を切るときは、 業務選択画面のシャットダウンボタンをタップしま す。ボタンをタップすると、アプリケーションソフ トウェアの終了処理が実行され、その後自動的にシ ステムシャットダウンを実行します。しばらくして 画面が消えたら終了です。

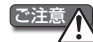

を
達
意
、
電
源
を
切
る
と
き
は
、
必
ず
シャッ
ト
ダ
ウ
ン
ボ
タン を使用してください。シャットダウンボタンを 使用せずに電源ボタンを使って電源を切った場 合、使用中のアプリケーションソフトウェアの データは失われます。また、電源を入れたとき、 正常に動作しない場合があります。

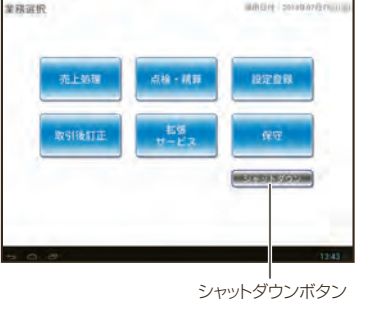

#### ネットワーク設定 J

[ネットワーク設定]の項目に[実施する] が表示されていることを確認して [次へ] をタップします。 「設定」の画面が表示されます。 お使いのネットワークの設定をおこな い、画面左下の 🕤 をタップします。

・ネットワークの設定で入力する内 (Memo 🦉 容は、ご加入のネットワークプロ バイダやネットワークルーターの 資料などでご確認ください。 ・ネットワーク設定をする前に、ネット ワーク機器の電源を入れてください。

#### ●無線LANの場合

はじめに「無線LAN」を [ON] にして ください。接続可能な無線LANが表示 されます。お使いの無線LAN(SSID) をタップし、無線LANのパスワードを 入力して [接続] をタップすると、接続 確認がおこなわれます。

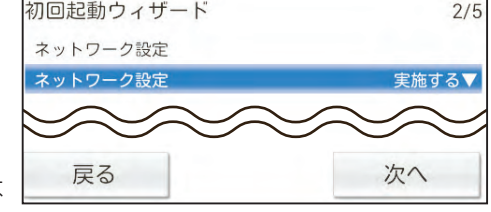

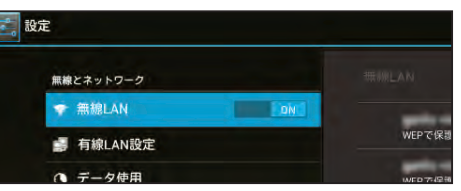

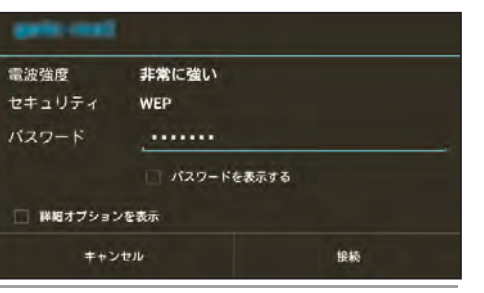

裏面へつづく☞

Memo 🖉 お使いの無線LANがステルス機 能(SSIDを隠す機能、ANY接続 拒否設定)を使用している場合、 SSIDは画面に表示されません。 画面右上の 🕂 をタップし、表示 される画面に直接SSIDを入力し てください。

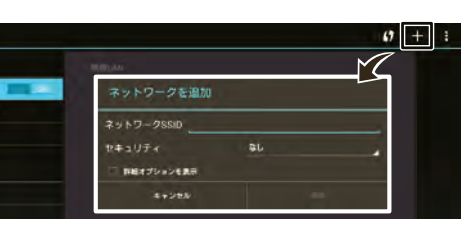

#### ●有線LANの場合

(1)LANケーブルが接続されているこ とを確認してください。[有線LAN 設定]をタップして表示される画 面で、有線LANを有効に(チェック ボックスをチェック)して、[有線 LAN設定]をタップします。 (2) [IP設定] から [DHCP] または [静 的]をタップします。

最初は[DHCP]に設定されていま す。 固定IPアドレスを割り当てる 場合は、[静的]を選択し、IPアドレ ス、ネットマスク、DNSアドレス、 ゲートウェイを入力します。 (3)[保存]をタップします。

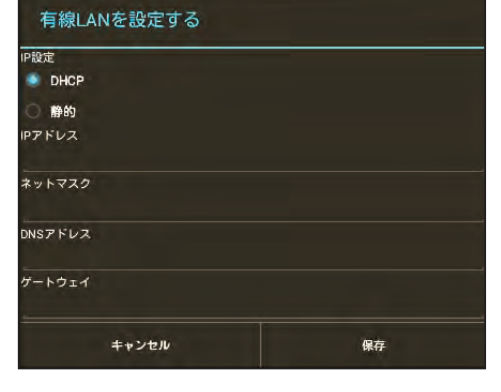

てください。接続されていない場合、正しく設定できないことがあります。

Memo 🦉 ・[ネットワーク設定] の項目をタップすると [実施する] か [実施しない] かのどちらかを 選択できます。クラウドサービスを利用するときは必ず[実施する]を選択してください。 ・文字の入力については、「文字/数字の入力について」を参照してください。

#### クラウドサービス利用設定

6

クラウドサービスを利用するかしないか を選択します。

- ●クラウドサービスを利用しない場合 [利用しない] を選択して [次へ] をタッ プします。「7 端末情報設定」に進みます。
- ●クラウドサービスを利用する場合

[利用する] を選択して [次へ] をタップ します。「クラウドサービス利用」の画 面が表示されます。 画面に表示された入力欄を順にタップ し、クラウドサービス加入時に提供され た端末機識別番号とアクティベーショ ンキーを入力し、最後に[登録]をタッ

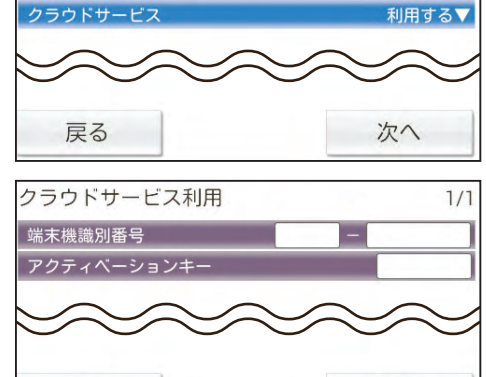

3/5

登録

初回起動 - クラウドサービス利用

クラウドサービスへの認証が始まります。画面に「クラウドサービス利用 認証成功」 と表示されたら、認証は成功です。[次へ]をタップします。

戻る

認証に失敗した場合は、端末機識別番号とアクティベーションキーを再確認して入 力しなおしてください。

Memo 🖉 文字の入力については、「文字/数字の入力について」を参照してください。

#### 端末情報設定

プします。

[端末情報設定]の項目に [実施する] が表 示されていることを確認して [次へ] を タップします。

Memo 🦉 クラウドサービスを利用しない場合も 必ず[実施する]を選択してください。

「端末情報設定」の画面が表示されます。 画面に表示された入力欄を順にタップし、 値を入力します。

#### <u>入力値について</u>

#### ●クラウドサービスを利用する場合

クラウドサービス加入時に提供された店 舗コード、端末No.を入力します。この 番号はクラウドシステムで利用します。

#### ●クラウドサービスを利用しない場合

お店で決めた任意の番号を入力します。この番号は、パソコンなどで取引ログ分析を おこなう場合に使用されます。

#### [次へ]をタップします。

入力した端末情報に基づき設定がおこなわれます。 クラウドサービスを利用する場合は、「8-1端末情報登録」に進みます。 クラウドサービスを利用しない場合は、「8-2 カテゴリ選択」に進みます。

Memo 🖉 文字の入力については、「文字/数字の入力について」を参照してください。

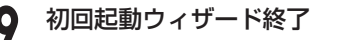

[完了]をタップします。

アプリケーションソフトウェアの終了処 理が実行され、その後自動的にシステム シャットダウンを実行します。しばらくし て画面が消えたら終了です。

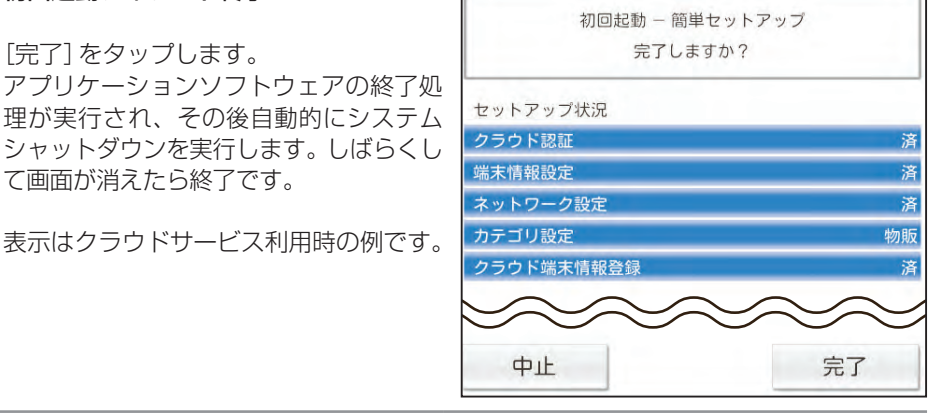

これでセットアップが完了しました。 次に電源を入れると、開局処理画面が表示されます。開局情報を入力して開局処理をお こない、業務選択をして目的の業務をおこなってください。開局処理、業務選択について は、「アプリケーションソフトウェア説明書~売上操作編~」をご覧ください。

### ネットワーク接続状況の確認について

画面右下の時計表示付近をタップすると、ネッ トワークの接続状況が確認できます。 無線LAN接続でお使いの場合は、画面右下に接続 状況を示すアイコン ( 🛜 ) が表示されます。ア イコンの表示は電波状況により変化します。電波 状況が弱いほど、接続状態が不安定になります。

が表示された場合はネットワークに接続さ れていません。ネットワークルーターの電源が 入っているか、無線LANの電波が届く範囲にこ の製品が設置されているかご確認ください。

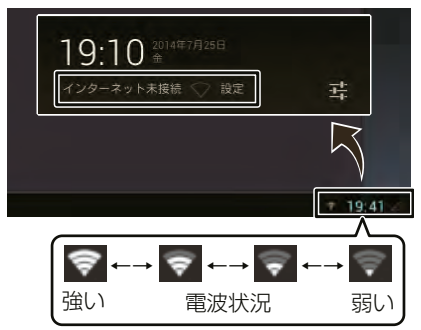

### クラウドサービス接続状況の確認について

ネットワークに接続しているとき、クラウド サービスへの接続状況は、売上処理業務の画面 で確認できます。クラウドサービスに接続され ている場合、画面左下に 🗲 が表示されます。 売上処理業務については、「アプリケーション ソフトウェア説明書~売上操作編~」をご覧く ださい。

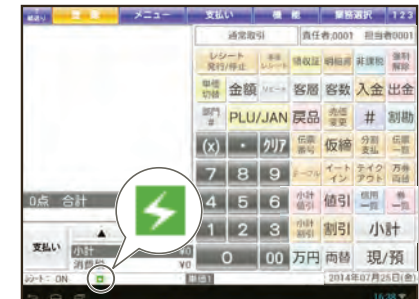

### ネットワークに接続できないときは

次のような場合は故障ではないことがあります。修理を依頼される前にもう一度お調 べください。

| ネットワークに接続で<br>きない   | <ul> <li>ネットワークルーター(無線LAN機器など)の電源は入っていますか?</li> <li>ネットワークの設定(無線LANパスワードや有線LANアドレスなど)は正しいですか?</li> <li>LANケーブルは正しく接続されていますか?</li> </ul>                            |
|---------------------|----------------------------------------------------------------------------------------------------|
| クラウドサービスに接<br>続できない | <ul> <li>●クラウドサービスへの加入はお済みですか?</li> <li>●セットアップ時に、端末機識別番号、アクティベーションキー、店舗コード、端末No.は正しく入力しましたか?</li> <li>●クラウドに正しく接続できない場合は、お買い上げの販売店またはご相談窓口にお問い合わせください。</li> </ul> |

### ネットワークを再設定する方法

ネットワークを再設定する場合は、画面右下の時計表示付近をタップしてネットワーク 接続状況の確認画面を表示させます。(確認画面については、「ネットワーク接続状況の 確認について」(☞上記)を参照してください。)確認画面の 📑 をタップすると、「設定」 の画面が表示されます。「5 ネットワーク設定」を参照して再設定してください。 ※再設定しても正しく接続できない場合、お客様のネットワーク管理者もしくはご加入

のネットワークプロバイダにご確認ください。

### ソフトウェアのアップデートについて

アプリケーションソフトウェアのセットアップが 完了し、開局処理をおこなったあと、画面にアッ プデート確認のメッセージが表示された場合は 最新のソフトウェアにアップデートする必要があります。 内容を確認して [閉じる] ボタンをタップしてください。

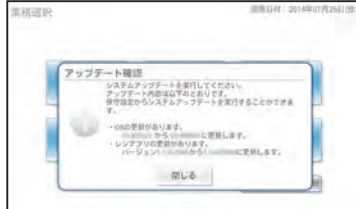

Memo 🆉 アップデート確認のメッセージが表示された 後は、いつでもソフトウェアのアップデートを

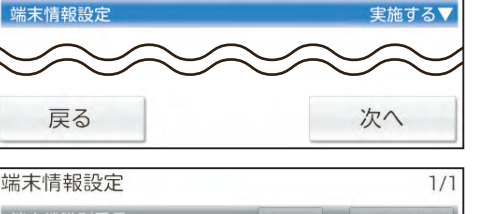

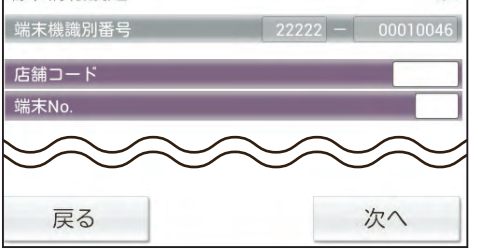

# 初回起動 - 端末情報設定 4/5 **湍末情報設**定

#### 端末情報登録。クラウドサービスを利用する場合 **8**-1

# 8.2 カテゴリ選択 クラウドサービスを利用しない場合

[カテゴリ選択]の項目で[飲食]または[物

[端末情報登録]の項目に [実施する] が 表示されていることを確認して [次へ]を タップします。

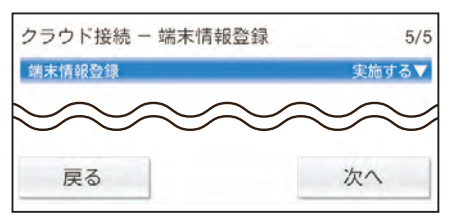

入力した店舗情報がクラウドサービスに登 録され、セットアップ状況画面が表示され ます。

Memo 🖉 [端末情報登録] の項目をタップする と [実施する] か [実施しない] かの どちらかを選択できます。クラウド サービスを利用するときは必ず [実 施する]を選択してください。

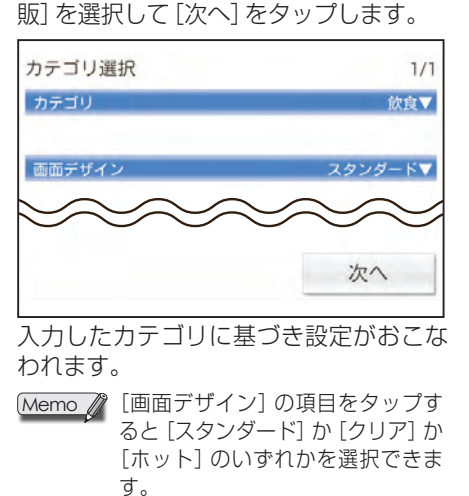

実行できます。メッセージが表示された直後に アップデートを実行しない場合も、操作を続け ることができます。

### ソフトウェアのアップデート方法

ソフトウェアのアップデートは保守業務でおこないます。業務選択画面で[保守]を選択し、 責任者権限が「管理者」に設定されている責任者を指定してください。業務選択と責任者の 指定については、「アプリケーションソフトウェア説明書~売上操作編~」をご覧ください。 表示されるメニューから、[システムアップデート]をタップすると、「システムアッ プデート」画面が表示されます。内容を確認して[システムアップデートを実行する] ボタンをタップし、画面の指示にしたがってアップデートを実行してください。

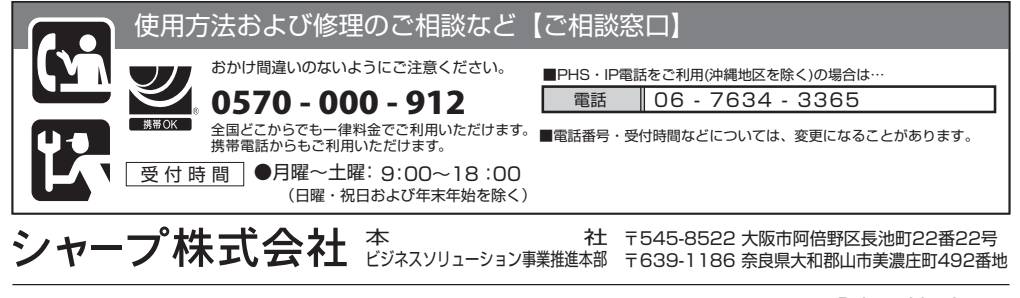

Printed in Japan 14G UPN300(UPNS01)IM0 ③